# Mise à jour votre thème SeoPresta

Pour commencer, nous recommandons vivement que vous fassiez une sauvegarde complète de votre boutique PrestaShop (fichiers et base de données).

Il est également fortement recommandé de faire ces manipulations avec votre boutique en **mode maintenance**.

1- Télécharger à nouveau le thème sur votre compte client sur le site seo-presta.com

2 - Dézippez l'archive du thème sur votre ordinateur dans un dossier séparé :

|                    | 🚞 maj_theme |            |                      |           |                |                   |
|--------------------|-------------|------------|----------------------|-----------|----------------|-------------------|
|                    | * · A 🔳     |            | 😻 🖌 Q Rechercher     |           |                |                   |
| Nom                |             |            | Date de modification | Taille    | Туре           | _presta_<br>copie |
| seoprestatheme     |             |            | aujourd'hui à 10:37  | ↑ 19 Mo   | Dossier        |                   |
| seoprestatheme.zip |             | $\bigcirc$ | aujourd'hui à 10:36  | ↑ 37,7 Mo | Archiveier ZIP |                   |
|                    |             |            |                      |           |                |                   |
|                    |             |            |                      |           |                | nresta            |
|                    |             |            |                      |           |                | proota            |
|                    |             |            |                      |           |                |                   |
|                    |             |            |                      |           |                |                   |
|                    |             |            |                      |           |                |                   |
|                    |             |            |                      |           |                | hoto p            |
|                    |             |            |                      |           |                |                   |
|                    |             |            |                      |           |                |                   |
|                    |             |            |                      |           |                |                   |
|                    |             |            |                      |           |                | -                 |
|                    |             |            |                      |           |                | to-pets           |
|                    |             |            |                      |           |                |                   |
|                    |             |            |                      |           |                | _                 |
|                    |             |            |                      |           |                |                   |
|                    |             |            |                      |           |                |                   |
|                    |             |            |                      |           |                | ical_rer          |
|                    |             |            |                      |           |                | ment              |
|                    |             |            |                      |           |                |                   |
|                    |             |            |                      |           |                |                   |
|                    |             |            |                      |           |                |                   |

3 - créez un autre dossier qui va contenir les informations que l'on souhaite garder :

| 🖿 maj_theme        |            |                      |           |                                                                                                    |
|--------------------|------------|----------------------|-----------|----------------------------------------------------------------------------------------------------|
|                    |            | 🛠 🗸 Q Rechercher     |           | , in the second second se |
| Nom                |            | Date de modification | Taille    | Туре                                                                                                    |
| ▶ 💼 a_conserver    |            | aujourd'hui à 10:38  |           | Dossier                                                                                                    |
| seoprestatheme     | $\bigcirc$ | aujourd'hui à 10:38  | ↑ 51,3 Mo | Dossier                                                                                                    |
| seoprestatheme.zip |            | aujourd'hui à 10:36  | 43,8 Mo   | Archiveier ZIP                                                                                                    |
|                    |            |                      |           |                                                                                                    |
|                    |            |                      |           |                                                                                                    |
|                    |            |                      |           |                                                                                                    |
|                    |            |                      |           | _                                                                                                    |
|                    |            |                      |           | _                                                                                                    |
|                    |            |                      |           | _                                                                                                    |
|                    |            |                      |           |                                                                                                    |
|                    |            |                      |           |                                                                                                    |
|                    |            |                      |           |                                                                                                    |
|                    |            |                      |           |                                                                                                    |
|                    |            |                      |           |                                                                                                    |

4 - connectez-vous sur votre FTP et rendez-vous dans le dossier /themes/ de votre PrestaShop :

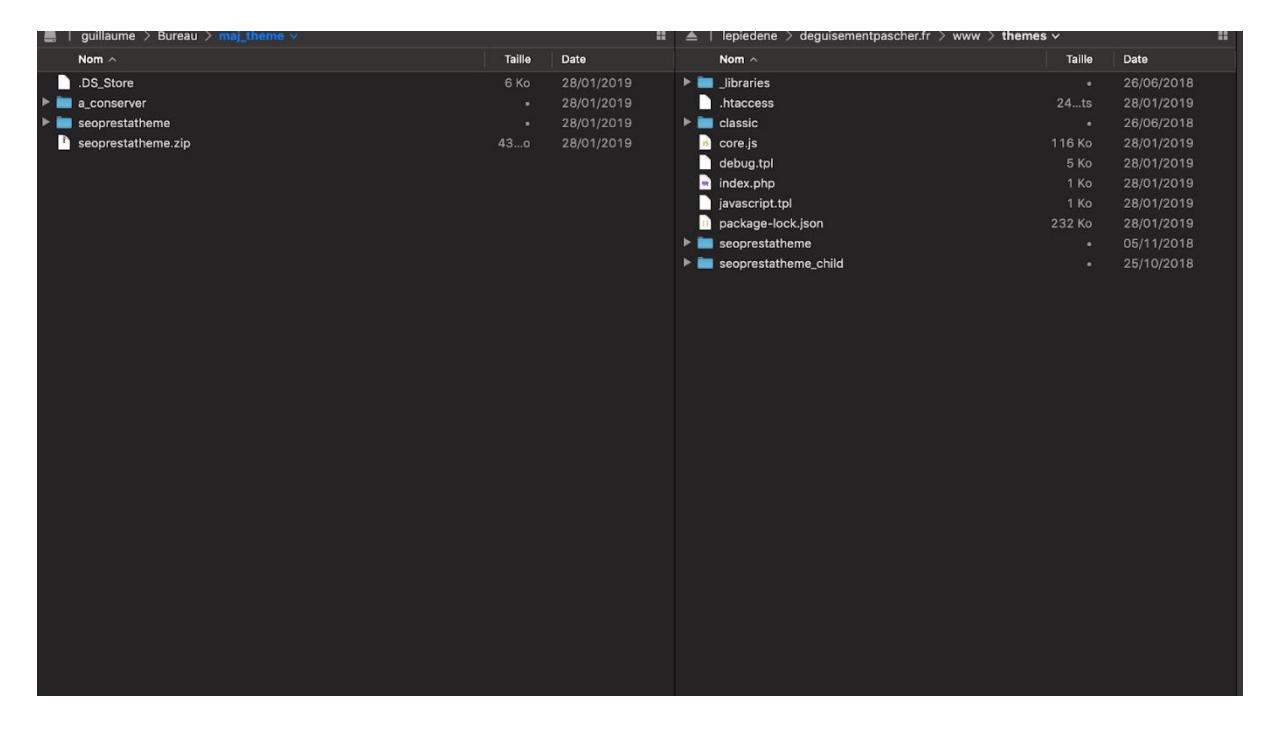

Nous utilisons Transmit (MacOS) mais vous pouvez très bien faire cette opération avec un autre logiciel (FileZila par exemple sur PC)

Faites glisser le dossier seoprestateme depuis votre dossier que vous avez créer dans l'étape précédente (dossier de gauche sur l'image ci-dessus) vers la droite (serveur ftp) Une alerte devrait s'afficher (en fonction du logiciel utilisé)

|                         |                    |                       | _            |           | Taille      |  |
|-------------------------|--------------------|-----------------------|--------------|-----------|-------------|--|
|                         |                    |                       |              |           | 24ts        |  |
| _                       | _                  | _                     |              |           | •<br>116 Ko |  |
| seopresta               | theme $\checkmark$ | seopresta             | theme $\sim$ |           | 5 Ko        |  |
| Ce dossier              | est plus récent.   | Ce dossier            | est plus a   | ncien.    | 1 Ko        |  |
| 28/01/2019              | 10:43              | 05/11/2018            | 14:33        |           | 1 Ko        |  |
| •                       |                    | •                     |              |           | 232 Ko      |  |
|                         |                    |                       |              |           |             |  |
| $\overline{\mathbf{i}}$ | $\times$           |                       |              | $\supset$ |             |  |
| Appliquer à tous        | Arrêter Ignore     | er Conserver les deux | Fusionner    | Remplacer |             |  |

Remplacez tous les fichiers du thème

NOTE : Il s'agit du THEME principale et non du thème enfant, si vous avez fait des modifications dans le thème enfant, celle-ci seront conservés, si ce n'est pas le cas et que vous avez modifié le thème principale, veuillez transférer vos modifications dans le thème enfant afin que celle-ci soient conservées

Attendez que le transfert se termine.

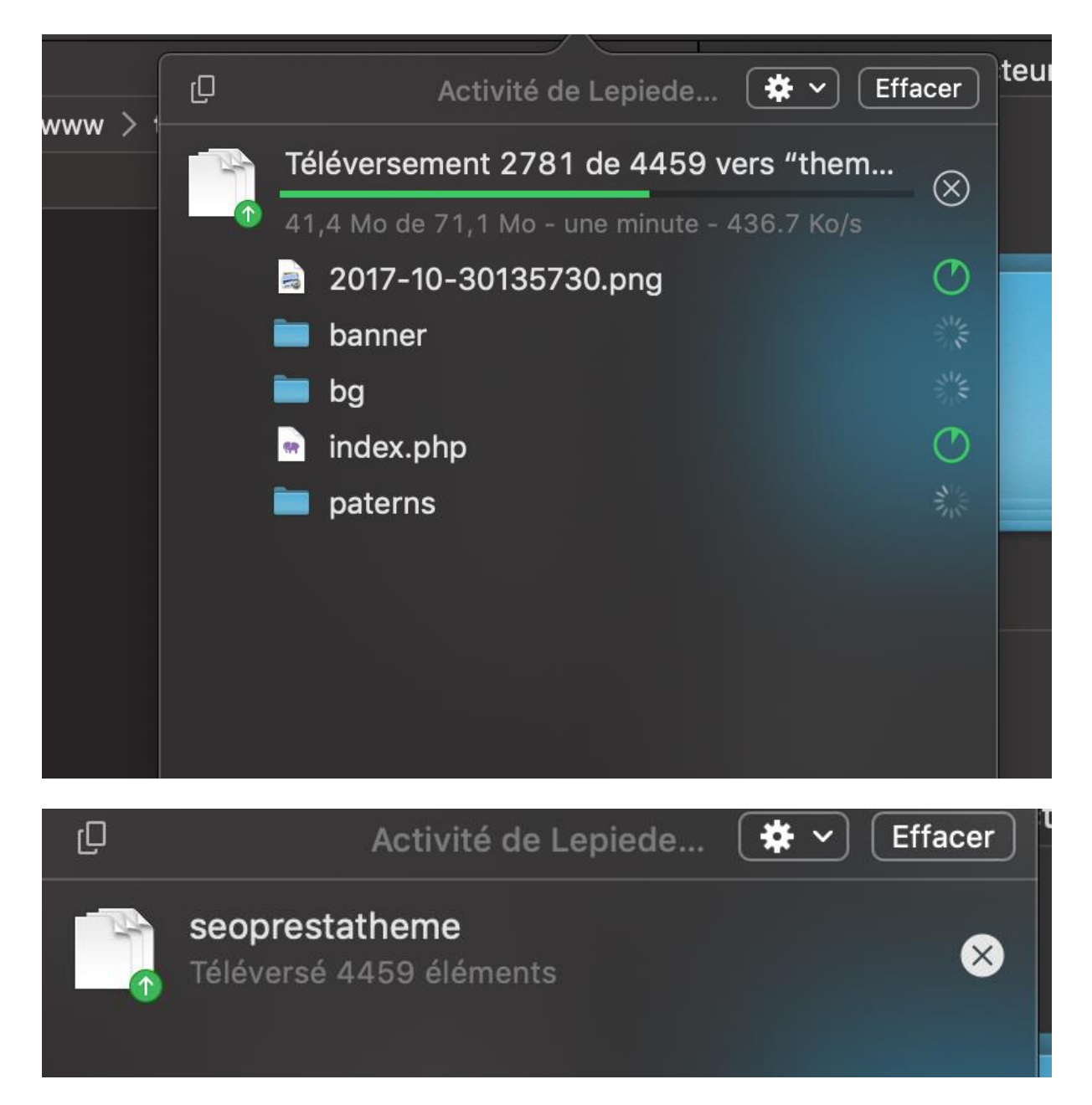

5 - Renvoyez les modules dans le dossier /modules/ de PrestaShop.

Nous allons avoir besoin de récupérer les médias du blog, du thème editor et du slider, car si nous ne faisons pas cette opération, les médias que vous avez envoyés seront remplacés et écrasés.

Rendez-vous dans votre dossier /modules/ de Prestashop (en ligne via FTP) Copiez les modules suivants de votre PRESTASHOP (en ligne via FTP) vers le dossier A\_CONSERVER (que vous venez de créer):

- seoprestathemeditor
- ps\_imageslider
- smartblog

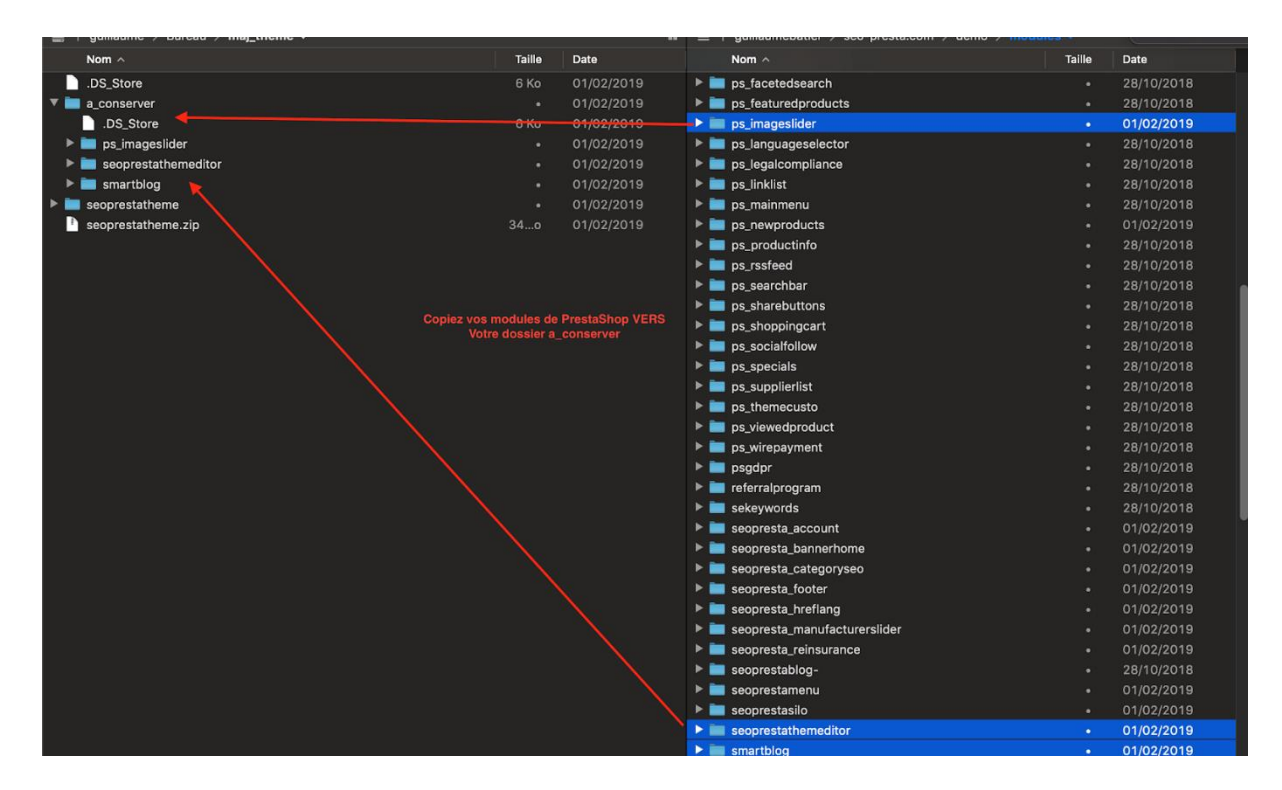

Attendez que le transfert soit terminé.

Une fois le transfert fini, renvoyez tous les modules du thème dans le dossier /**modules/** de votre PrestaShop

Les modules se trouvent le dossier du thème: seoprestatheme/dependencies/modules

| Nom ^                        | Taille | Date       |                                                                                                    | Nom ^                                        | Taille     | Date       |
|------------------------------|--------|------------|----------------------------------------------------------------------------------------------------|----------------------------------------------|------------|------------|
| ▶ 🚞 cache                    |        |            | ▶ 🖿                                                                                                    | ps_featuredproducts                          |            | 28/10/2018 |
| 🕨 🛅 config                   |        |            | 🕨 🕨 🖿                                                                                                    | ps_imageslider                               |            |            |
| 🔻 🛅 dependencies             |        |            | Image: Image: | ps_languageselector                          |            | 28/10/2018 |
| .DS_Store                    | 8 Ko   | 24/09/2018 | 🕨 🕨 🖿                                                                                                    | ps_legalcompliance                           |            | 28/10/2018 |
| 🔻 🛅 modules                  |        |            | Image: Image: | ps_linklist                                  |            | 28/10/2018 |
| .DS_Store                    |        | 24/09/2018 | Image: Image: | ps_mainmenu                                  |            |            |
| ps_imageslider               |        | 01/02/2019 | _ 🕨 🖿                                                                                                    | ps_newproducts                               |            | 28/10/2018 |
| ps_newproducts               |        | 01/02/2019 | ╊┝╘                                                                                                    | ps_productinfo                               |            | 28/10/2018 |
| seopresta_account            |        | 01/02/2019 | > 🖿                                                                                                    | ps_rssfeed                                   |            |            |
| seopresta_bannerhome         |        | 01/02/2019 | 🕨 🖿                                                                                                    | ps_searchbar                                 |            |            |
| seopresta_categoryseo        |        | 01/02/2019 | > 🖿                                                                                                    | ps_sharebuttons                              |            | 28/10/2018 |
| seopresta_footer             |        | 01/02/2019 | 🕨 🖿                                                                                                    | ps_shoppingcart                              |            |            |
| iseopresta_hreflang          |        | 01/02/2019 | 🕨 🖿                                                                                                    | ps_socialfollow DANS le dossier /modules/ de | PrestaShop | 28/10/2018 |
| seopresta_manufacturerslider |        | 01/02/2019 | 🕨 🖿                                                                                                    | ps_specials                                  |            | 28/10/2018 |
| iseopresta_reinsurance       |        | 01/02/2019 | 🕨 🖿                                                                                                    | ps_supplierlist                              |            | 28/10/2018 |
| 🕨 🚞 seoprestamenu            |        | 01/02/2019 | > 🖿                                                                                                    | ps_themecusto                                |            | 28/10/2018 |
| seoprestasilo                |        | 01/02/2019 |                                                                                                    | ps_viewedproduct                             |            | 28/10/2018 |
| seoprestathemeditor          |        | 01/02/2019 |                                                                                                    | ps_wirepayment                               |            | 28/10/2018 |
| 🕨 🖿 smartblog                |        | 01/02/2019 | > 🖿                                                                                                    | psgdpr                                       |            |            |
| smartblogaddthisbutton       |        | 01/02/2019 | > 🖿                                                                                                    | referralprogram                              |            |            |
| smartblogarchive             |        | 01/02/2019 | > 🖿                                                                                                    | sekeywords                                   |            |            |
| smartblogcategories          |        | 01/02/2019 |                                                                                                    | seopresta_account                            |            | 28/10/2018 |
| smartblogfeed                |        | 01/02/2019 |                                                                                                    | seopresta_bannerhome                         |            |            |
| smartbloghomelatestnews      |        | 01/02/2019 |                                                                                                    | seopresta_categoryseo                        |            | 28/10/2018 |
| smartbloglatestcomments      |        | 01/02/2019 | > -                                                                                                    | seopresta_footer                             |            | 30/10/2018 |
| smartblogpopularposts        |        | 01/02/2019 |                                                                                                    | seopresta_hreflang                           |            | 28/10/2018 |
| smartblogrecentposts         |        | 01/02/2019 |                                                                                                    | seopresta_manufacturerslider                 |            |            |
| smartblogsearch              |        | 01/02/2019 |                                                                                                    | seopresta_reinsurance                        |            | 28/10/2018 |
| smartblogtag                 |        | 01/02/2019 |                                                                                                    | seoprestablog-                               |            | 28/10/2018 |
| modules                      |        | 01/02/2019 |                                                                                                    | seoprestamenu                                |            | 28/10/2018 |
| preview.png                  | 183 Ko |            |                                                                                                    | seoprestasilo                                |            | 28/10/2018 |
| templates                    |        |            |                                                                                                    | seoprestathemeditor                          |            |            |
| translations                 |        |            |                                                                                                    | smartblog                                    |            |            |
| seoprestatheme.zip           | 34o    | 01/02/2019 |                                                                                                    | smartblogaddthisbutton                       |            | 28/10/2018 |

Remplacer les fichiers

| eau | Un élément nommé « ps_imageslider » existe déjà à cet emplacement.      |         |    |
|-----|-------------------------------------------------------------------------|---------|----|
|     | Que souhaitez-vous faire ?                                              | lules ∨ |    |
| Т   |                                                                         | Taille  | Da |
|     |                                                                         | •       | 28 |
|     |                                                                         |         | 28 |
|     |                                                                         |         | 28 |
| я   |                                                                         |         | 28 |
| Ŭ   | ps_imageslider                                                          |         | 28 |
| 10  | Ce dossier est plus récent. Ce dossier est plus ancien.                 |         | 28 |
|     | 01/02/2019 12:32 28/10/2018 09:59                                       |         | 28 |
|     |                                                                         |         | 28 |
|     |                                                                         |         | 28 |
|     | $ \cap$ $\cap$ $\cap$ $\cap$                                            |         | 28 |
|     | $\checkmark$ (X) ( $\neg$ ) ( $\square$ ) ( $\neg$ ) ( $\rightarrow$ )  |         | 28 |
|     |                                                                         |         | 28 |
|     | Appliquer à tous Arrêter Ignorer Conserver les deux Fusionner Remplacer |         | 28 |
|     | ● 01/02/2019 ► ■ ps_socialfollow                                        |         | 28 |
|     | ▶ ■ ps_specials                                                         |         | 28 |
|     | ► ► ► ► ► ► ► ► ► ► ► ► ► ► ► ► ► ► ►                                   |         | 28 |

6 - Renvoyez vos anciens médias :

Depuis le dossier "**a\_conserver**" renvoyez les dossiers suivant:

• a\_converser/ps\_imageslider/images vers /modules/ps\_imageslider/images et remplacez les fichiers (NE RENVOYEZ QUE LE DOSSIER images)

| DS_Store              |                                          | 6 Ko  | 01/02/2019 | ps_facetedsearch        | •     | 28/10/2018 |  |
|-----------------------|------------------------------------------|-------|------------|-------------------------|-------|------------|--|
| 🔻 🖿 a_conserver       |                                          |       |            | ps_featuredproducts     |       | 28/10/2018 |  |
| .DS_Store             |                                          | 6 Ko  |            | 🔻 🚞 ps_imageslider      |       |            |  |
| 🔻 💼 ps_imageslider    |                                          |       |            | ajax_ps_imageslider.php | 2 Ko  |            |  |
| ajax_ps_imageslider.p | hp                                       | 2 Ko  |            | s config_fr.xml         | 49ts  |            |  |
| 🔊 config_fr.xml       |                                          | 49ts  |            | 🔊 config.xml            |       |            |  |
| 🔊 config.xml          | Remaining underground to develop improve |       |            | ▶ 💼 css                 |       |            |  |
| 🕨 🚞 css               | Renvoyez uniquement le dossier images    |       |            | 🚊 homeslider.gif        |       |            |  |
| a homeslider.gif      |                                          |       | 01/02/2019 | ▶ ► images              |       |            |  |
| 🕨 🚞 images            |                                          |       | 01/02/2019 | index.php               | 1 Ko  |            |  |
| index.php             |                                          |       | 01/02/2019 | 🕨 🖿 js                  |       | 01/02/2019 |  |
| 🕨 🚞 js                |                                          |       | 01/02/2019 | 📄 logo.png              | 5 Ko  | 01/02/2019 |  |
| a logo.png            |                                          | 5 Ko  |            | Ps_HomeSlide.php        | 5 Ko  |            |  |
| Ps_HomeSlide.php      |                                          | 5 Ko  |            | ps_imageslider.php      | 49 Ko | 01/02/2019 |  |
| ps_imageslider.php    |                                          | 49 Ko |            | 🕨 🚞 translations        |       |            |  |
| 🕨 🚞 translations      |                                          |       |            | 🕨 🛅 upgrade             |       |            |  |
| 🕨 🚞 upgrade           |                                          |       |            | ▶ 💼 views               |       |            |  |
| 🕨 🚞 views             |                                          |       |            | ps_languageselector     |       | 28/10/2018 |  |
| seoprestathemeditor   |                                          |       |            | ps_legalcompliance      |       | 28/10/2018 |  |
| 🕨 🚞 smartblog         |                                          |       |            | b m ps_linklist         |       | 28/10/2018 |  |
| seoprestatheme        |                                          |       |            | ps_mainmenu             |       | 28/10/2018 |  |
|                       |                                          |       |            |                         |       |            |  |

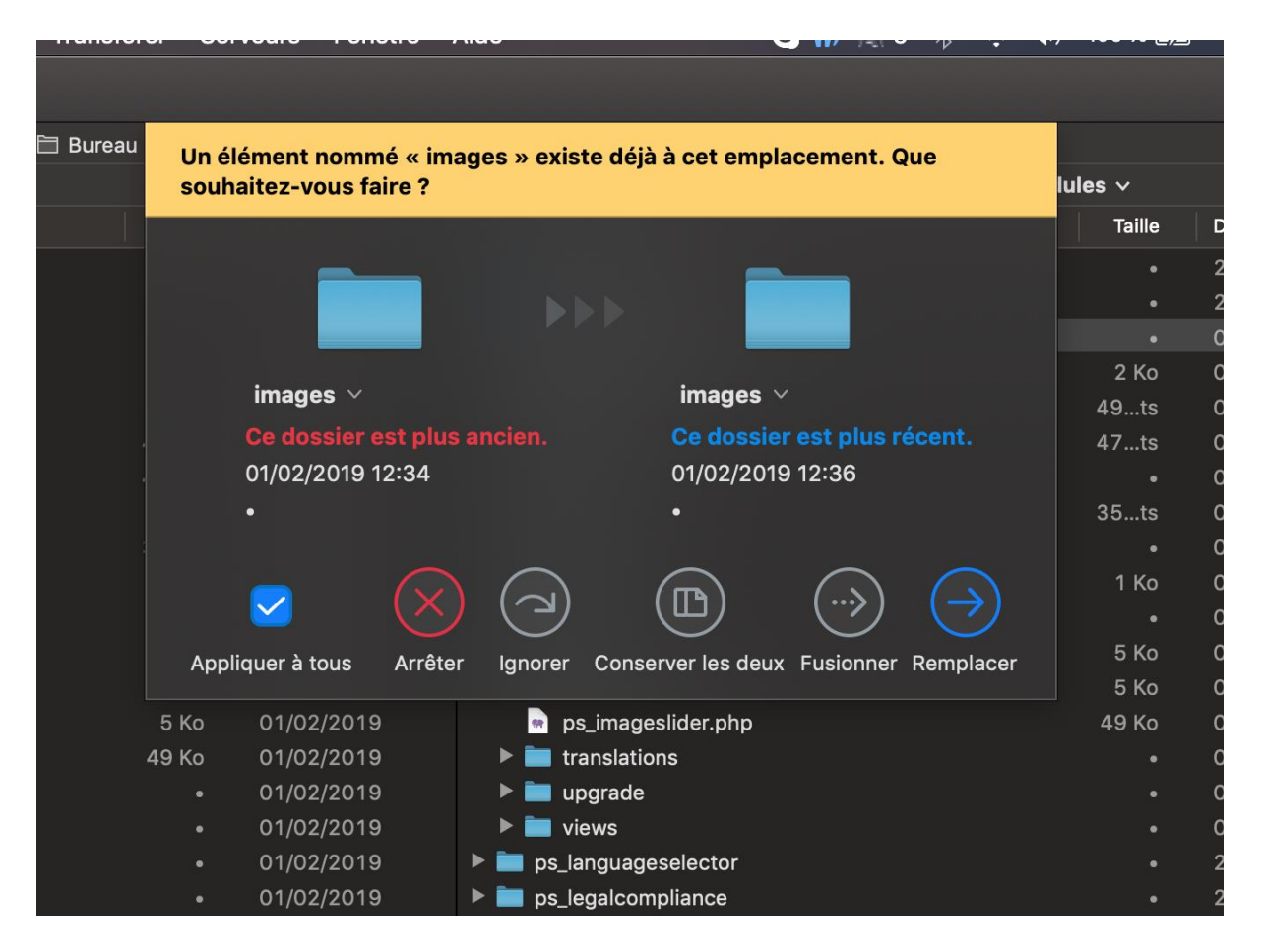

Faire la même opération pour le seoprestathemeditor:

- a\_conserver/seoprestathemeditor/views/img ->
- /modules/seoprestathemeditor/views/img

(Ne prendre que le dossier img)

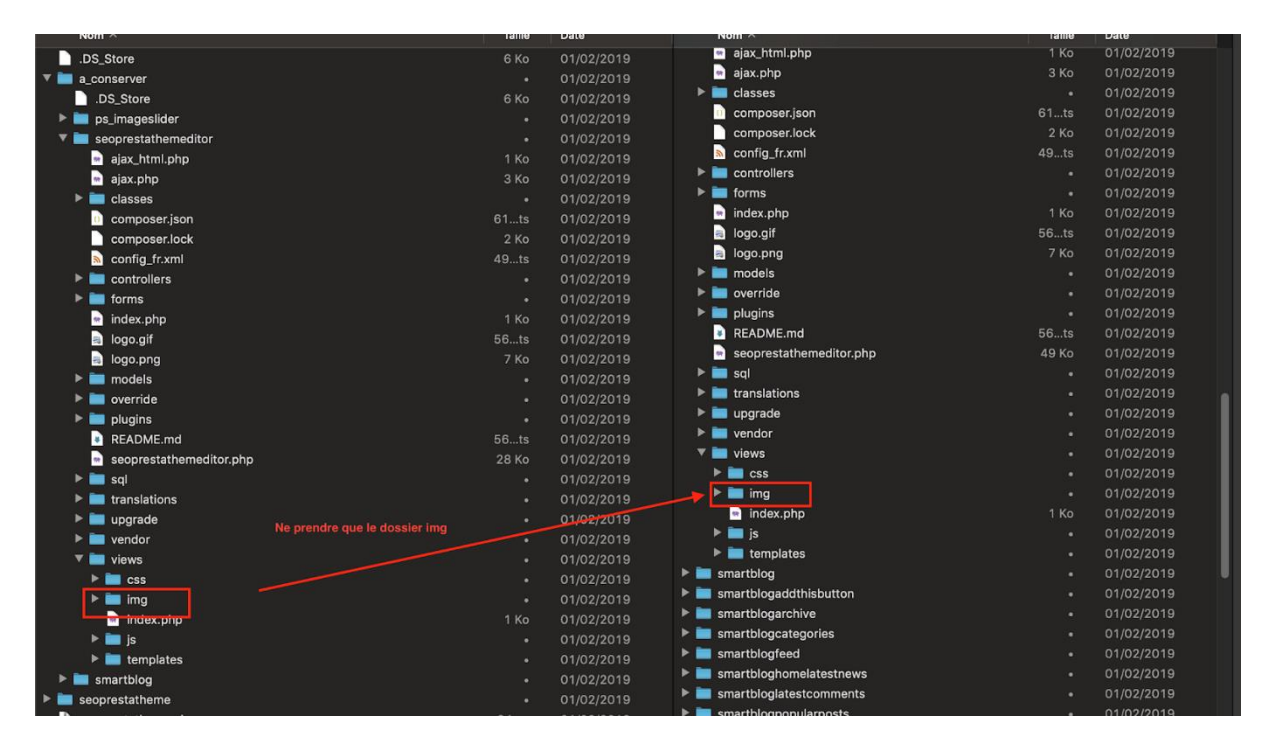

Remplacez les fichiers.

| IS 🗎 Bureau Un élément nommé « img » existe déjà à cet emplacement. Que                                                                                                |         |
|----------------------------------------------------------------------------------------------------|---------|
| souhaitez-vous faire ?                                                                                                    | lules \ |
|                                                                                                    |         |
| img ~ img ~                                                                                                    | 1       |
| Ce dossier est plus récent.Ce dossier est plus ancien.01/02/2019 12:3701/02/2019 12:37                                                                                 | 3       |
|                                                                                                    | 61      |
| $\checkmark \qquad \checkmark \qquad \bigcirc \qquad \bigcirc \qquad \bigcirc \qquad \bigcirc \qquad \bigcirc \qquad \bigcirc \qquad \bigcirc \qquad \bigcirc \qquad $ | 49      |
| Appliquer à tous Arrêter Ignorer Conserver les deux Fusionner Remplace                                                                                                 | . 1     |

Dernière opération avec le module **smartblog**: • **a\_conserver**/smartblog/images -> /modules/smartblog/images

| seoprestathemeditor |                                   | 2.00  | 01/02/2019 | seoprestamenu          |       | 01/02/2019 |
|---------------------|-----------------------------------|-------|------------|------------------------|-------|------------|
| 🔻 🚞 smartblog       |                                   |       |            | 🕨 🚞 seoprestasilo      |       | 01/02/2019 |
| ajax.php            |                                   | 5 Ko  |            | seoprestathemeditor    |       | 01/02/2019 |
| 🕨 🚞 classes         |                                   |       |            | 🔻 🚞 smartblog          |       | 01/02/2019 |
| 🔊 config_fr.xml     |                                   | 59ts  |            | ajax.php               | 5 Ko  | 01/02/2019 |
| 🔊 config.xml        |                                   | 59ts  |            | ► Classes              |       | 01/02/2019 |
| controllers         | Ne renvoyer que le dossier images |       |            | 🔊 config fr.xml        | 59ts  | 01/02/2019 |
| 🕨 🖿 dummy_data      |                                   |       |            | config.xml             | 59ts  | 01/02/2019 |
| htupdate.php        |                                   |       |            | controllers            |       | 01/02/2019 |
| images              |                                   |       |            | 🕨 🔲 dummy_data         |       | 01/02/2019 |
| index.php           |                                   | 1 Ko  | 01/02/2019 | htupdate.php           | 27ts  | 01/02/2019 |
| LICENSE.md          |                                   |       | 01/02/2013 | Images                 |       | 01/02/2019 |
| 📄 logo.gif          |                                   | 2 Ko  |            | index.php              | 1 Ko  | 01/02/2019 |
| 📄 logo.png          |                                   | 3 Ko  |            | LICENSE.md             | 10 Ko | 01/02/2019 |
| README.md           |                                   |       | 01/02/2019 | logo.gif               | 2 Ko  | 01/02/2019 |
| smartblog.php       |                                   | 84 Ko |            |                        | 3 Ko  | 01/02/2019 |
| 🕨 🚞 sql             |                                   |       | 01/02/2019 | README.md              | 15ts  | 01/02/2019 |
| 🕨 🚞 translations    |                                   |       |            | smartblog.php          | 84 Ko | 01/02/2019 |
| 🕨 🚞 views           |                                   |       |            | ▶ ■ sql                |       | 01/02/2019 |
| 🕨 🚞 widgets         |                                   |       | 01/02/2019 | translations           |       | 01/02/2019 |
| seoprestatheme      |                                   |       |            | ▶ 💼 views              |       | 01/02/2019 |
| seoprestatheme.zip  |                                   | 34o   |            | midgets                |       | 01/02/2019 |
|                     |                                   |       |            | smartblogaddthisbutton |       | 01/02/2019 |

Remplacez les fichiers.

|    | паныск   |                      |                   |                   |               |           |         |
|----|----------|----------------------|-------------------|-------------------|---------------|-----------|---------|
|    |          |                      |                   |                   |               |           |         |
| ts | 🗎 Bureau | Un élément nommé «   | images » exis     | te déjà à cet emp | lacement. G   | lue       |         |
|    |          | souhaitez-vous faire | ?                 |                   |               |           | lules ∽ |
|    |          |                      |                   |                   |               |           | Taille  |
|    |          |                      |                   | _                 |               |           |         |
|    |          |                      | ▶1                |                   |               |           |         |
|    |          |                      |                   |                   |               |           |         |
|    |          | images ~             |                   | images            | ~             |           |         |
|    |          | Ce dossier est       | plus récent.      | Ce dossi          | er est plus a | ncien.    |         |
|    |          | 01/02/2019 12:3      | 8                 | 01/02/201         |               |           |         |
|    |          | •                    |                   | •                 |               |           |         |
|    |          |                      |                   |                   |               |           | 5 Ko    |
|    |          |                      | $\sim$            |                   | $\bigcirc$    |           | •       |
|    |          | ✓                    | $\mathbf{\Sigma}$ |                   |               |           | 59ts    |
|    |          | Appliquer à tous A   | rêter Ignorer     | Conserver les deu | x Fusionner   | Remplacer | 59ts    |
|    |          |                      |                   |                   |               |           |         |
|    |          | • 01/02/2019         | ► 🚞 dı            | ummy_data         |               |           |         |
|    |          | 1 Ko 01/02/2019      | 🔿 ht              | update.php        |               |           | 27ts    |

Mettre à jour le thème editor :

Rendez-vous maintenant dans votre backoffice dans la section modules et recherche le module : Theme editor

| 1 modules de thè | me 💿                                               |                                          |             |
|------------------|----------------------------------------------------|------------------------------------------|-------------|
|                  | SeoPresta - Theme Editor<br>v1.0.0 - par SeoPresta | SeoPresta - Personnalisez votre template | Upgrade 🗸 🗆 |

Cliquez sur upgrade.

Une fois le module mis à jour cliquez sur configurer.

Il est important si vous avez effectué une mise à jour de paramétrer certaines options qui n'étaient pas présentes auparavant :

1 - Ajoutez une / plusieurs police(s)

Dans le thème éditor, en bas de page, vous pouvez constater un nouveau formulaire :

| HEADING                |                                                    |                                                 |                   |
|------------------------|----------------------------------------------------|-------------------------------------------------|-------------------|
| Nom de la police       | Nom de la police                                   |                                                 |                   |
| Lien de la police      | ex: https://fonts.googleapis.com/css?family=Roboto |                                                 |                   |
| Cible css de la police | ex: "Roboto", sans-serif;                          |                                                 |                   |
|                        | AJOUTER UNE POLICE                                 |                                                 |                   |
|                        |                                                    |                                                 |                   |
| VOS POLICES            |                                                    |                                                 |                   |
| Poppins                | Poppins, sans-serif                                | https://fonts.googleapis.com/css?family=Poppins | Supprimer Poppins |
|                        |                                                    |                                                 |                   |

Vous pouvez ajouter vos polices depuis Google Font très simplement : Par défaut le thème embarque la police Poppins, vous pouvez en ajouter autant que vous souhaitez, une par une : Rendez-vous <u>https://fonts.google.com/</u>, sélectionnez une police (et une seule) puis ajoutez-la comme l'exemple suivant :

| G Prestasnop 1743                                 | Accès rapide + G. Rechercher                                                            | 🙂 Voir ma bour                                      | udne 🔁 😝             | Google Fonts                                              |                                                     | DIRECTORY FEATURED ARTICLES ABOUT                              | A. > C   | Q S    |
|---------------------------------------------------|-----------------------------------------------------------------------------------------|-----------------------------------------------------|----------------------|-----------------------------------------------------------|-----------------------------------------------------|----------------------------------------------------------------|----------|--------|
| Tableau de bord                                   | Modules / seconstativemeditor / 2 Contigurer<br>Configurer<br>SecoPresta - Theme Editor | ) Précédent Traduire Vénfier la mise à jo           | ur Points d'accroche |                                                           |                                                     |                                                                | -        | Catego |
| VENDRE                                            | topbar                                                                                  |                                                     |                      | Noto Settl SC                                             | 0                                                   | Roboto Condensed<br>Christian Robertson (6 styles)             | 0        |        |
| 👉 Commandes                                       |                                                                                         | Cauleur de texte dans la topbar                     |                      | countries () and sum (                                    |                                                     |                                                                |          |        |
| Catalogue                                         | Couleur des liens dans la                                                               | #000000 😜                                           |                      | Mist enveloped t                                          | ho                                                  | My two natures had                                             |          |        |
| e Clients                                         | topbar                                                                                  | Coulesir des hens dans la topbar                    |                      | Mist enveloped t                                          | ine                                                 | wy two natares nad                                             |          | -      |
| 🖻 SAV                                             |                                                                                         |                                                     |                      | ship three hours                                          | out                                                 | memory in common.                                              |          |        |
| Statistiques                                      | Couleur des liens dans la<br>topbar (au survo)                                          | taris du passage de la sourit.                      | - 8                  | from port.                                                |                                                     |                                                                | S.<br>Ti | Frends |
| PERSONNALISER                                     | Couleur de fond de la topbar                                                            | aretota 😋                                           |                      |                                                           |                                                     |                                                                | U        | Langua |
| 🐊 Modules 🔷 🗠                                     |                                                                                         | Couliers do food de la trachae                      |                      | Source Sans Pro                                           | 0                                                   | ZCOOL Kuaile                                                   |          |        |
| Modules et services<br>Catalogue de modules       | Couleur de fond du fil d'ariane                                                         |                                                     | - 8                  | Paul D. Hunt (12 styles)                                  | Ŭ                                                   | 2CODL, Liu Bingloi, Yang Kaog, Wu Shaojie (1 style)            | N        | Numbe  |
| Apparence                                         |                                                                                         | Cauleur de fond du fil d'ariane                     |                      | Silver mist suffused                                      | d the                                               | The face of the mon                                            | on .     |        |
| 📮 Lhraison                                        |                                                                                         |                                                     |                      | deck of the ship                                          |                                                     | was in shadow                                                  | 1        |        |
| E Palement                                        | Couseur des xens du hi<br>d'ariane                                                      |                                                     |                      | deek of the ship.                                         |                                                     | was in snabow.                                                 |          |        |
| International                                     | Couleur de fond des menu<br>déroulant dans la topbar                                    | ett 😧                                               | _                    |                                                           |                                                     |                                                                | si<br>C  | llant  |
| CONFIGURER                                        |                                                                                         | DC ODDIG / AngleS etc                               |                      |                                                           |                                                     |                                                                |          | Width  |
| <ul> <li>Paramètres de la<br/>boutique</li> </ul> |                                                                                         |                                                     | Erregistrer          | Oswald<br>Vernoe Adams, Kalispi Gagiar, Cyreal (6 atyles) | 1 Family Selected                                   |                                                                | - 9      |        |
| Paramètres avancés                                |                                                                                         |                                                     |                      |                                                           | EMBED CUSTO                                         | MIZE Coad Time                                                 | fast     |        |
|                                                   | HEADING                                                                                 |                                                     | _                    | She stared through t                                      | Embed Font                                          |                                                                |          |        |
| DÉTAILS                                           | Name dia In                                                                             | Copiez tel quel, et ajoutez un nom à la police      |                      | window at the stars.                                      | HTML document.                                      | ed fonts into a webpage, copy this code into the «head» of you |          |        |
| h 1-Click Upgrade                                 | pelice 2COOL Kuste                                                                      |                                                     |                      |                                                           | STANDARD @IMP                                       | ORT                                                            |          |        |
| BLOG                                              | Lien de la<br>sink href="https://forts.googleapis.com/css?far                           | mity-2COOL=KualLe* rel="stylesheet">                |                      |                                                           | <lirk href="http&lt;br&gt;=" stylesheet"=""></lirk> | s://fonts.googleapis.com/css?family=ZCDOL+Kumile' rel          |          |        |
| Dig Category                                      | Cible css de fort-family: 2000, Kualta', cursive:                                       |                                                     |                      |                                                           |                                                     |                                                                |          |        |
| 🔅 Blog Comments                                   | la police                                                                               |                                                     |                      | PT Sans                                                   | Specify in CSS                                      |                                                                |          |        |
| 🎓 Blog Post                                       | AJOUTER UNE POLICE                                                                      |                                                     |                      | ParaType (4 styles)                                       | Use the following CS                                | Srules to specify these families:                              |          |        |
| 🚁 image Type                                      | *                                                                                       |                                                     |                      | The clauses clotte                                        | font-family: 'ZC                                    | 001 Kuaile', cursive;                                          |          |        |
| AboutUs                                           | VOSPOLICES                                                                              |                                                     |                      | The sky was cloud                                         |                                                     |                                                                |          |        |
|                                                   | Cliquez sur ajouter la police<br>Pappins Sans sent                                      | https://fonis.geogleages.com/css?<br>family=Poppins | - 1                  | and of a deep dar                                         | For examples of how                                 | fonts can be added to webpages, see the getting started guide  |          |        |
| guillaumebatier,sql ^                             |                                                                                         |                                                     | Tout afficher X      | Bahata Club                                               |                                                     |                                                                |          |        |

Exemple avec la police ZCOOL Kuaile (afin de bien voir les différences dans le thème)

| OS POLICES   |                       |                                                          |                          |
|--------------|-----------------------|----------------------------------------------------------|--------------------------|
| Poppins      | Poppins, sans-serif   | https://fonts.googleapis.com/css?<br>family=Poppins      | Supprimer <b>Poppins</b> |
| ZCOOL KuaiLe | ZCOOL KuaiLe, cursive | https://fonts.googleapis.com/css?<br>family=ZCOOL+KuaiLe | Supprimer ZCOOL KuaiLe   |

La police est bien présente.

Vous pouvez l'attribuer sur ce que bon vous semble désormais. Les options qu'il faut impérativement régler sont :

Dans l'onglet OPTIONS GÉNÉRALES :

| Données enregistrées                            |                                                                                                    |
|-------------------------------------------------|----------------------------------------------------------------------------------------------------|
|                                                 | ✓ OPTION SET COULEURS                                                                                                    |
| V HEADER (HAUT DE PAGE)<br>■ NAVIGATION ET MENU | Désactiver la traduction automatique des OUI NON<br>navigateurs (Chrome)<br>Désactiver la traduction automatique des navigateurs (Chrome) |
| ≡ PAGE D'ACCUEIL                                | Taille maximum des pages O 980<br>1200                                                                                                    |
| PRODUIT                                         | 1440<br>Taille maximum des pages                                                                                                    |
| ♂ CMS ♂ BLOG                                    | Couleur principale #8aa3bd                                                                                                    |
| FOOTER (PIED DE PAGE)                           | Couleur de fond principale #ffffff<br>Défaut                                                                                              |
| CODE PERSONNALISÉ                               | Police de caractère générale du site V Poppins<br>ZCOOL KuaiLe<br>Télécharger votre image de fond                                         |
|                                                 | Répétition de l'image de fond   Répéter sur X / Y  Répéter sur X uniquement  Répéter sur Y uniquement  Répéter sur Y uniquement           |
|                                                 | Titres (en général) Couleur des bordures des titres                                                                                       |
|                                                 | Boutons et label                                                                                                    |
|                                                 | Couleur de fond des label pourcentage #320014                                                                                             |
|                                                 | Couleur de texte du label #ffffff                                                                                                    |
|                                                 | Label NOUVEAU #232323                                                                                                    |

- Désactiver la traduction automatique des navigateurs (Oui est conseillé)
  La police global du site (Poppins dans notre cas)
  Puis valider les modifications

## Dans l'onglet **HEADER** :

• Header par défaut ou header 2 Puis valider la modification

Dans l'onglet Navigation et menu :

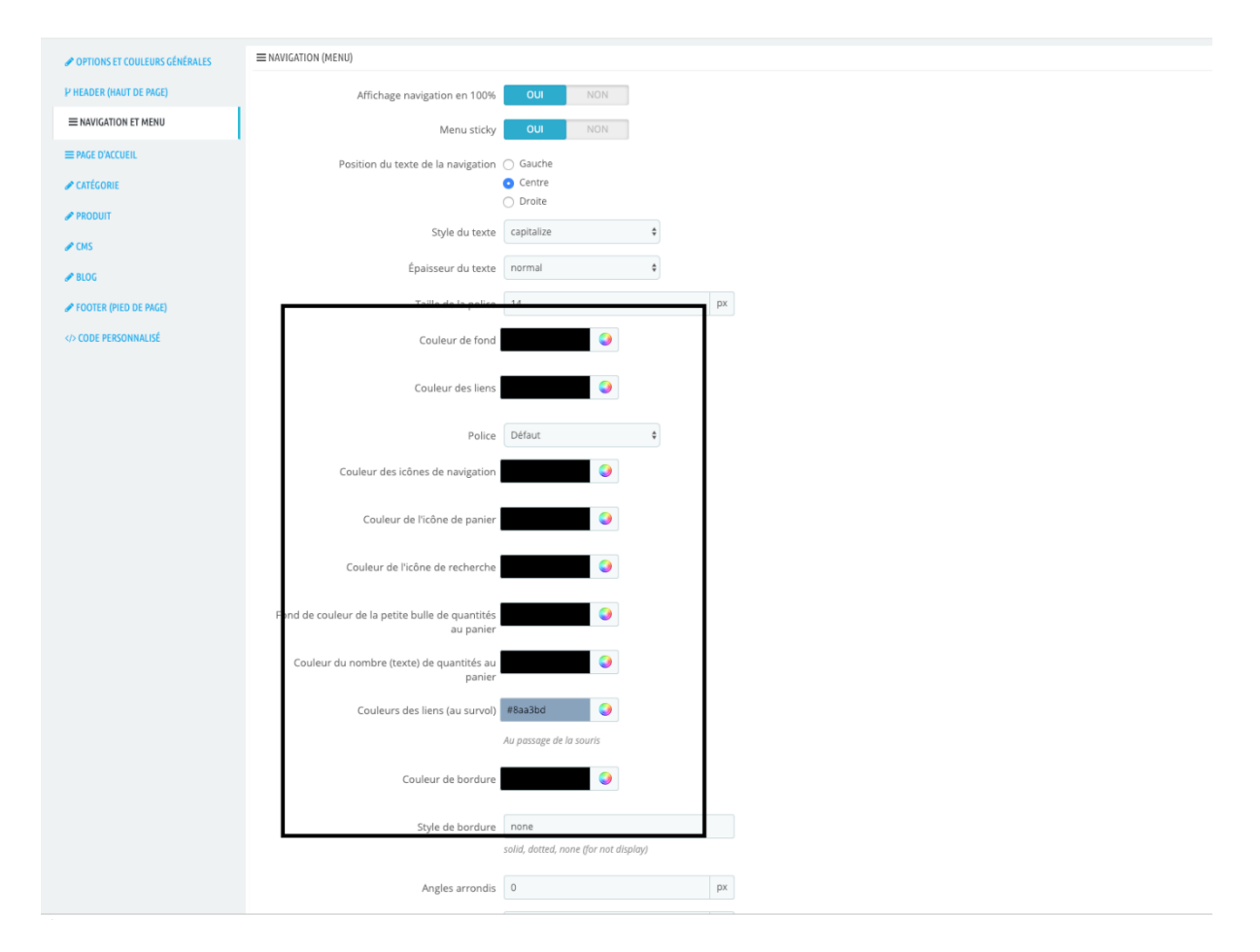

La police par défaut ou non du menu, ainsi que les couleurs. Valider les modifications

Dans l'onglet ACCUEIL :

| H1                             | #000000                                   |
|--------------------------------|-------------------------------------------|
| Police pour les titres         | ZCOOL KuaiLe                              |
| H2                             | #000000                                   |
| Police pour les titres         | ZCOOL KuaiLe                              |
| H3                             | #000000                                   |
| Police pour les titres         | ZCOOL KuaiLe                              |
| H4                             |                                           |
| Police pour les titres         | ZCOOL KuaiLe 💠                            |
| H5                             | #000000                                   |
| Police pour les titres         | ZCOOL KuaiLe 💠                            |
| H6                             | #000000                                   |
| Police pour les titres         | Défaut 🔷                                  |
|                                | Style des modules de la page d'accueil    |
|                                |                                           |
| Slider en 100%                 | OUI NON                                   |
| Afficher les boutons du slider | OUI NON                                   |
| Afficher les textes du slider  | OUI NON                                   |
| Couleur de fond du slider      | #f8f8fa 🥥                                 |
|                                | Si votre image est courte ou transparente |
| Couleur des titres du slide    |                                           |
| Police des titres du slider    | Défaut                                    |
| Couleur des textes du slider   |                                           |

- Ajouter une couleur aux titres, une police si vous le souhaitez
  Afficher les boutons du sliders / textes ou non

### Validez les modifications.

### Dans l'onglet Catégorie :

| OPTIONS ET COULEURS GÉNÉRALES | ≡ CATÉGORIE                                                               |
|-------------------------------|---------------------------------------------------------------------------|
| P HEADER (HAUT DE PAGE)       | Afficher les sous catégories OUI NON                                      |
| ■ NAVIGATION ET MENU          | Titres des catégories Sous catégories fr.▼                                |
| ≡ PAGE D'ACCUEIL              |                                                                           |
|                               | Sous titres des catégories Lenitatem propensior consulens in commune fr 🕶 |
| PRODUIT                       | Nombre de caractères de la description produit Caracters                  |
| ₽ CMS                         | à afficher                                                                |
| 🖋 BLOG                        | Nombre de produits par rangée 3                                           |
| SFOOTER (PIED DE PAGE)        | 4     Alexandration Distribution                                          |
| CODE PERSONNALISÉ             | Alignement des descriptions of Josune                                     |
|                               | ○ Centré                                                                  |
|                               | ⊖ Droite                                                                  |
|                               |                                                                           |

- Afficher les sous catégories (Oui conseillé)
- Nombre de produits par rangée (4 conseillés)

Validez les modifications

## Dans l'onglet **Produits** :

|                         | COULEURS ET OPTIONS                                             |
|-------------------------|-----------------------------------------------------------------|
| P HEADER (HAUT DE PAGE) | Afficher l'aperçu rapide sur le listing produits OUI NON        |
| ■ NAVIGATION ET MENU    | Afficher la description des produits dans le OUI NON            |
| ≡ PAGE D'ACCUEIL        | Affekee lee déclinations des conduits des la CUL MON            |
|                         | Arricher les declinaisons des produits dans le listing produits |
| & PRODUIT               | Couleur de fond principale                                      |
|                         | Lies and find description #9an2bd                               |
|                         | Lien actil de description                                       |
| SFOOTER (PIED DE PAGE)  | Couleur de fond des onglets                                     |
|                         | Couleur de bordure active des liens de<br>description           |
|                         | Couleur des textes des tableaux (Fiches techniques)             |
|                         | Couleur de fond des tableaux                                    |
|                         | Couleur des textes des tableaux                                 |
|                         |                                                                 |

- Afficher l'aperçu rapide (Oui conseillé)
- Afficher la description des listings produits (Oui conseillé)
- Afficher les déclinaisons... (Oui conseillé)
- Paramétrer les couleurs des onglets.

Validez les modifications

Dans l'onglet footer :

| Icon 2eme bloc                            | icon icon-lock                                                                                                    |  |
|-------------------------------------------|----------------------------------------------------------------------------------------------------|--|
|                                           | Exemple avec font awesome: "icon icon-cart" remplacez "fa" by "icon" et mettre le nom de la classe css uniquement |  |
| Télécharger une image custom taille 70x70 | Ajouter un fichier                                                                                                |  |
|                                           | Cette image passera en priorité de l'icone                                                                        |  |
| Titre 2eme bloc                           | Paiement sécurisé fr ▼                                                                                            |  |
| Description 2eme bloc                     | Micilium Mopsi, quem a conmilitio Argonautarum cum aureo                                                          |  |
| lcon 3eme bloc                            | icon icon-phone                                                                                                   |  |
|                                           | Exemple avec font awesome: "icon icon-cart" remplacez "fa" by "icon" et mettre le nom de la classe css uniquement |  |
| Télécharger une image custom taille 70x70 | Ajouter un fichier                                                                                                |  |
|                                           | Cette image passera en priorité de l'icone                                                                        |  |
| Titre 3eme bloc                           | Service client fr •                                                                                               |  |
| Description 3eme bloc                     | Sed ut tum ad senem senex de senectute, sic hoc libro ad amicum fr 🕶                                              |  |
| lcon 4eme bloc                            | icon icon-globe                                                                                                   |  |
|                                           | Exemple avec font awesome: "icon icon-cart" remplacez "fa" by "icon" et mettre le nom de la classe css uniquement |  |
| Télécharger une image custom taille 70x70 | Ajouter un fichier                                                                                                |  |
|                                           | Cette image passera en priorité de l'icone                                                                        |  |
| Titre 4eme bloc                           | Magasins physiques fr 👻                                                                                           |  |
| Description 5eme bloc                     | Cum summo consensu senatus, tum iudicio tuo gravissimo et maxim fr 🕶                                              |  |
| Afficher l'adresse e-mail                 | OUI NON                                                                                                    |  |
|                                           | Afficher l'adresse e-mail dans le pied de page                                                                    |  |
| Afficher le téléphone et le fax           | OUI NON<br>Afficher le téléphone et le fax dans le footer                                                         |  |
|                                           |                                                                                                    |  |
|                                           |                                                                                                    |  |

- ajoutez ou non des icônes
- validez les modifications

#### IL EST TRES IMPORTANT DE VALIDER LES MODIFICATIONS A CHAQUE FOIS, SI VOUS NE LE FAITES PAS, VOUS RISQUEZ D'AVOIR DES PROBLÈMES SUR LE FRONT OFFICE

La mise à jour est désormais terminée.

Si vos modifications ne s'affichent pas ou mal, pensez à vider le cache de PrestaShop dans Paramètres Avancés > Performances:

| r di di licu es avances / r en un di ces |                                                                                                    |                                                                                                    |
|------------------------------------------|----------------------------------------------------------------------------------------------------|----------------------------------------------------------------------------------------------------|
| Performances                             |                                                                                                    | <b>Vider le cache</b> Modules recommandés Aide                                                                                                    |
|                                          |                                                                                                    |                                                                                                    |
|                                          | 🖆 Smarty                                                                                                    | <b>尊</b> Mode debug                                                                                                    |
|                                          | Compilation des templates                                                                                         | Désactiver les modules non développés par PrestaShop 7 NON OUI                                                                                                    |
|                                          | Cache 2<br>NON OUI                                                                                                | Désactiver toutes les surcharges 7<br>NON OUT<br>Mode debug 7                                                                                                    |
|                                          | Enregistrer                                                                                                    | NON OUI                                                                                                    |
|                                          | Merci de mettre les même paramètres<br>pour voir vos modifications                                                | Enregistrer                                                                                                    |
|                                          | 🗯 Fonctionnalités désactivables                                                                                   | د مع CCC (Concaténation, Compression et mise en Cache)                                                                                                    |
|                                          | Plusieurs fonctionnalités peuvent être désactivées afin<br>d'optimiser les performances.                          | Read More                                                                                                    |
|                                          | Déclinaisons 💽<br>NON OUI                                                                                         | CCC vous permet de réduire le temps de chargement de vos<br>pages en Front Office. Avec ces fonctionnalités, vous allez gagner<br>en performances sans modifier le code source de votre Front<br>Office. Source source avec tempe en companyatile avec |
|                                          | • Vous ne pouvez pas définir ce paramètre à "Non" si certains de<br>vos produits utilisent déjà des déclinaisons. | PrestaShop 1.4+. Dans le cas contraire, CCC peut causer des problèmes.                                                                                                    |

Une fois que tout est OK, remettez les bons paramètres :

| Compilation des templates                         |               | Désactiver les modules non développés par PrestaShop 👔 |
|---------------------------------------------------|---------------|--------------------------------------------------------|
| Never recompile template files                    | ÷             | NON OUI                                                |
| Cache 👔                                           |               | Désactiver toutes les surcharges 👔                     |
| NON OUI                                           |               | NON OUI                                                |
| iynchronisation multi-serveurs 👔                  |               | Mode debug ?                                           |
| NON <b>OUI</b>                                    |               | NON OUI                                                |
| ype de mise en cache                              |               |                                                        |
| File System                                       | ÷             | Enregistrer                                            |
| /ider le cache                                    |               |                                                        |
| Clear cache everytime something has been modified | ÷             |                                                        |
|                                                   |               |                                                        |
|                                                   | Formation and |                                                        |